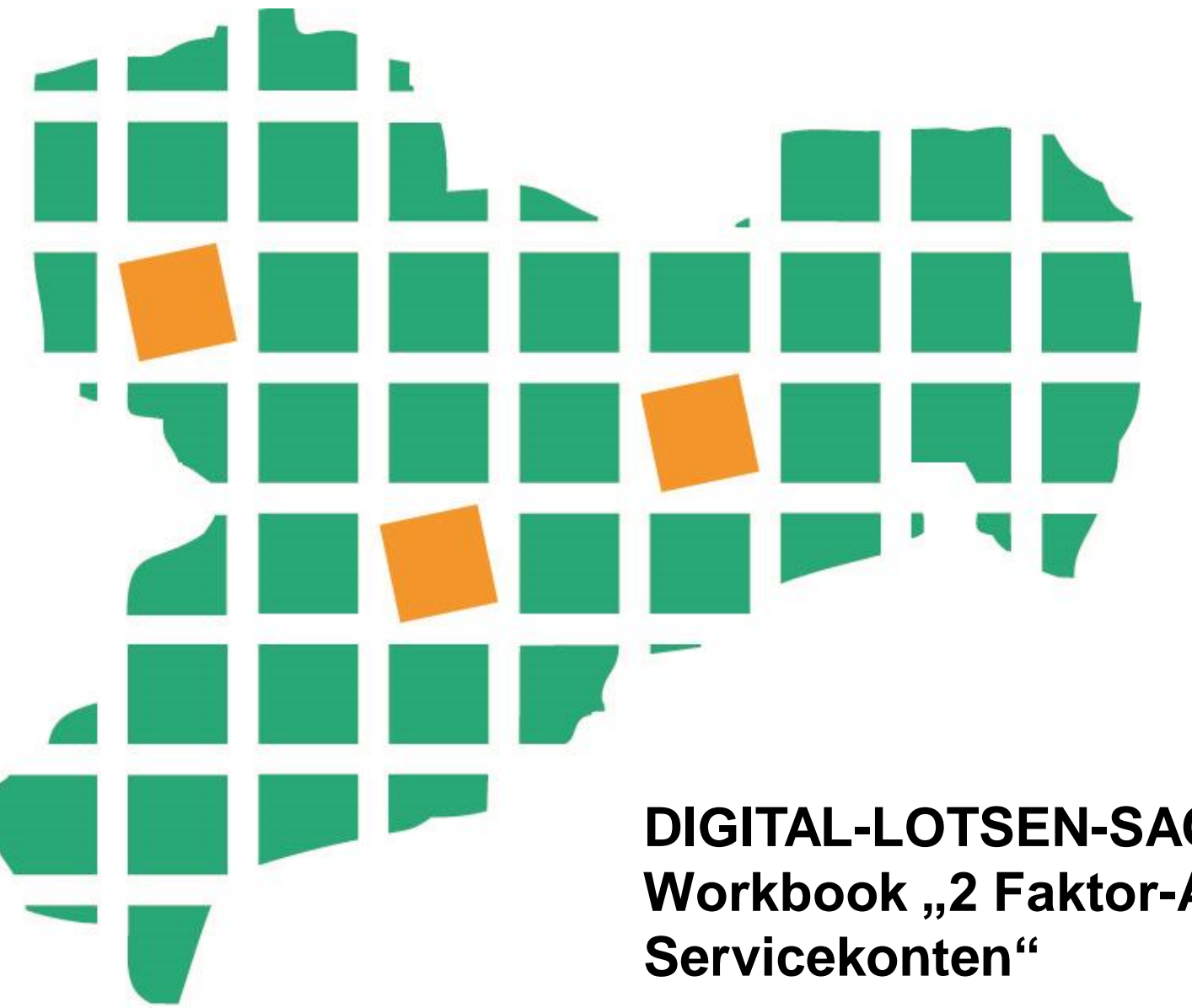

## DIGITAL-LOTSEN-SACHSEN Workbook "2 Faktor-Authentisierung für Amt24-Servicekonten"

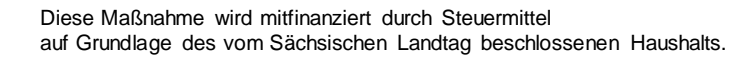

SACHSEN

Χ,

### 2 Faktor-Authentisierung für Amt24-Servicekonten

Nutzerkonten für Internetdienste sind Ihre digitale Identität.

Sie melden sich bei Internetportalen an, um Leistungen abzurufen oder zu kommunizieren. So auch im Amt24, dem sächsischen Verwaltungsportal. Und natürlich wollen Sie nicht, dass ein Dritter dies unberechtigt in Ihrem Namen, mit Ihrem Nutzerkonto, tut.

Deswegen ist die Sicherheit von Benutzerkonten im Internet so wichtig.

Wenn Sie die Meldungen dazu aufmerksam verfolgen haben Sie sicher schon festgestellt, dass nur die Kombination aus Benutzername und Passwort keine ausreichende Sicherheit mehr bietet. Ein Passwort mit technischen Hilfsmitteln zu knacken geht heutzutage wesentlich schneller als noch vor ein paar Monaten oder Jahren.

Besonders, wenn das Passwort nicht allzu komplex ist.

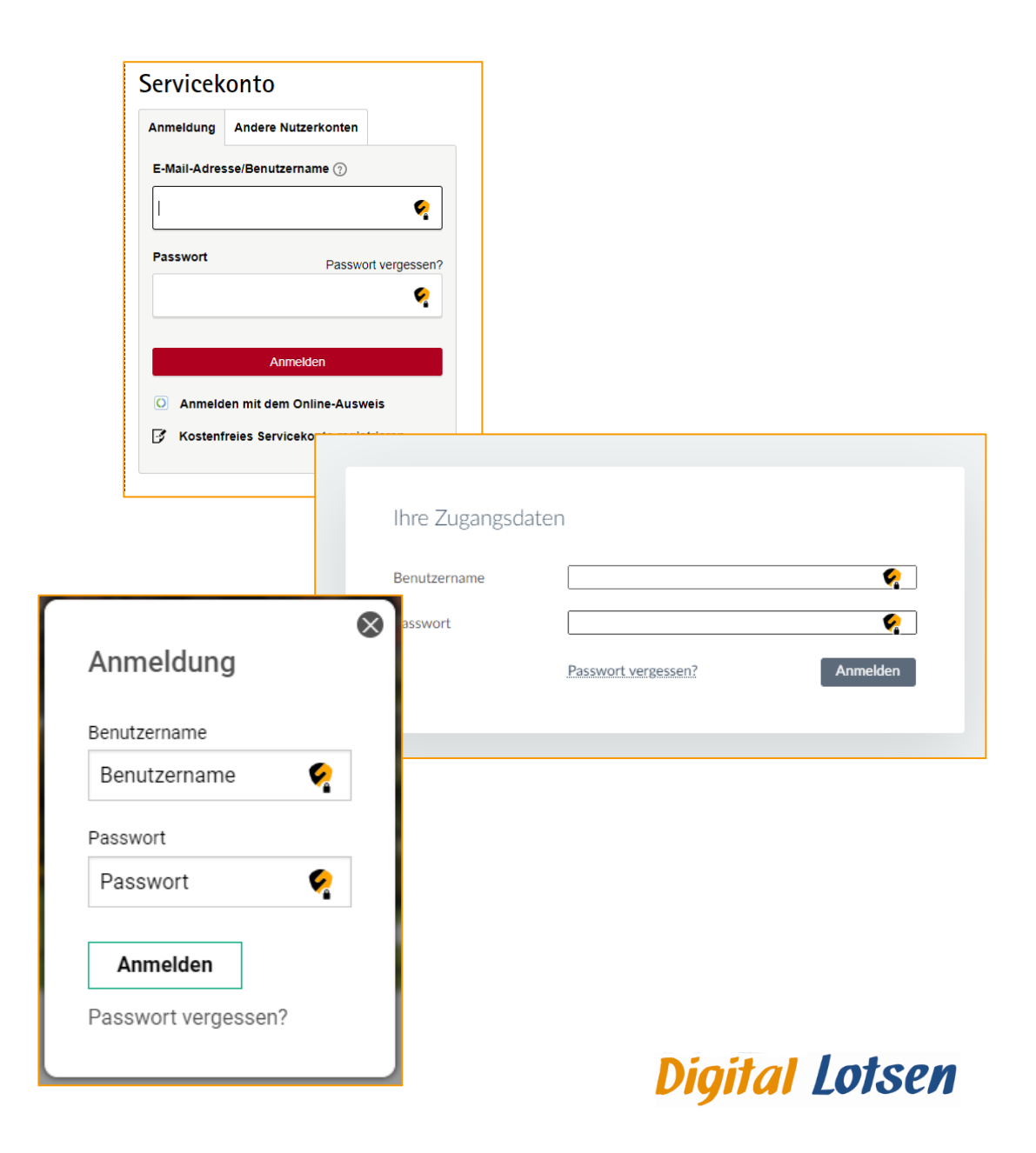

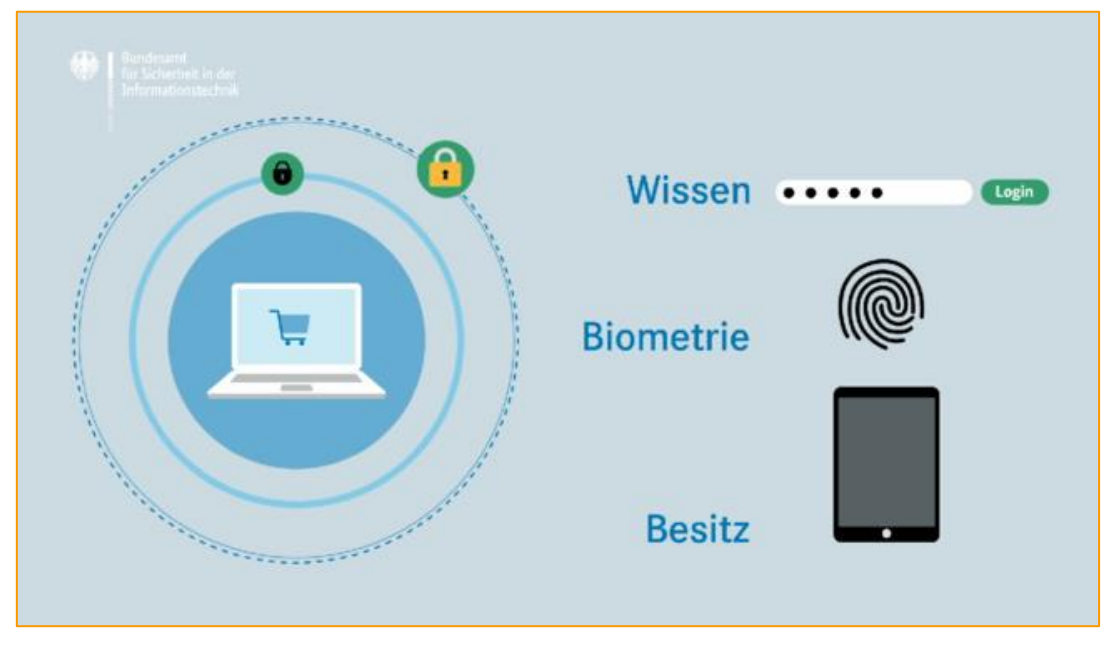

Quelle: Bundesamt für Sicherheit in der Informationstechnik

Hier finden Sie das Video des BSI https://www.youtube.com/watch?v=xCCni1Sxe80

### 2 Faktor-Authentisierung für Amt24-Servicekonten

Viele Anbieter sind deswegen dazu übergegangen, für die Anmeldung an ihren Portalen eine zusätzliche Sicherheitsstufe anzubieten.

### Die sogenannte 2 Faktor-Authentisierung.

Neben Ihrer Kombination aus Benutzername und Passwort brauchen Sie hier einen weiteren Faktor, um sich erfolgreich anzumelden. Diesen sollten nur Sie im Zugriff haben.

Wie funktioniert eine 2 Faktor-Authentisierung? Dazu haben wir ein kurzes Video des Bundesamtes für Sicherheit in der Informationstechnik verlinkt.

Auch für Amt24-Servicekonten steht diese zusätzliche Sicherheitsstufe jetzt zur Verfügung. Seit August 2023 können Sie auch hier eine 2 Faktor-Authentisierung verwenden.

Wie können Sie jetzt starten? Das schauen wir uns jetzt an!

### Bevor wir beginnen...

Für die 2 Faktor-Authentisierung in Amt24 wird ein Verfahren mit einem Einmalcode, einem One-Time-Password, verwendet.

Was müssen Sie vorbereiten?

Sie benötigen Ihr Smartphone und eine entsprechende App. Diese Apps gibt es für alle gängigen Systeme, überwiegend auch kostenfrei. Im Beispiel arbeiten wir mit dem Microsoft Authenticator.

Und Sie müssen das Wiederherstellungspasswort für Ihr Amt24-Servicekonto neu setzen.

Denn mit dem Update im August 2023 hat sich hier das Verfahren geändert. Die Sicherheitsfrage mit einer individuellen Antwortmöglichkeit wurde durch eine Zeichenkette abgelöst. Diese Zeichenkette wird automatisch vom System generiert.

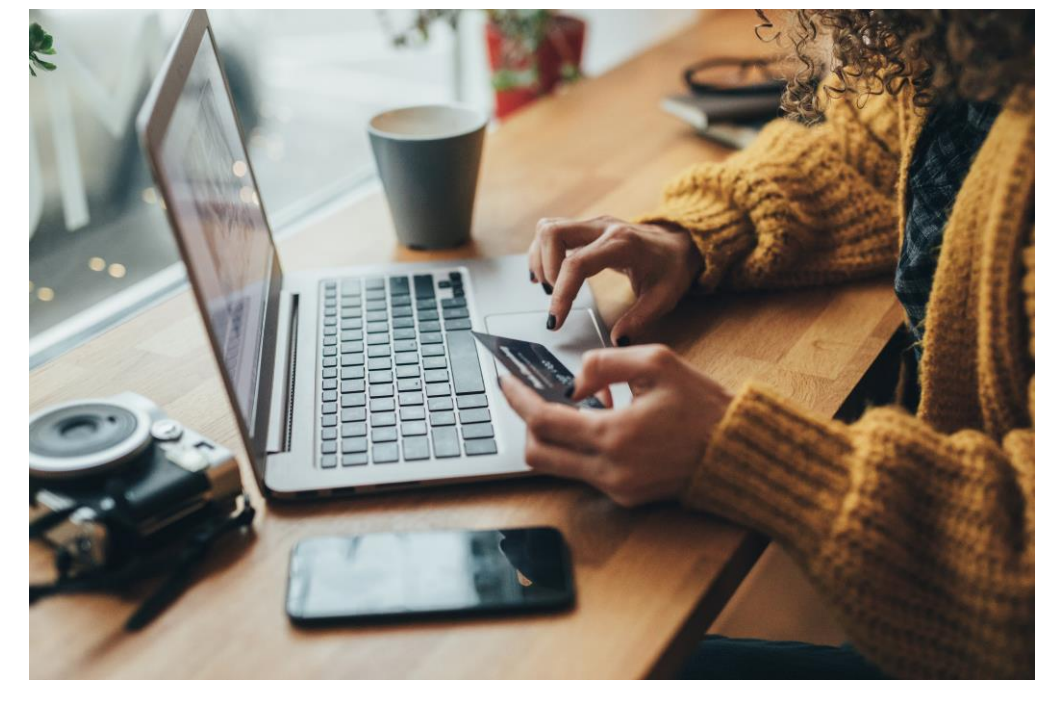

Quelle: Microsoft Office-Vorlagen

Also, legen wir los!

#### Schritt 1 – Das Wiederherstellungspasswort

Führen Sie die folgenden Schritte durch:

- Melden Sie sich in Ihrem Amt24-Servicekonto an.
- Wählen Sie die Kontenverwaltung. ٠
- Klicken Sie auf "Wiederherstellungspasswort setzen" und • dann auf die Schaltfläche "Erzeugen"
- Notieren Sie sich die Zeichenkette oder laden Sie die Datei herunter
- Setzen Sie den Haken, geben Sie Ihr Kennwort ein und ٠ klicken Sie auf "Wiederherstellungspasswort speichern"

| Fertig! |  |
|---------|--|
|---------|--|

| Bitte beachten Sie, die mit * markierten Eing                                                  | gabefelder sind Pflichtfelder.                                                                                                  |           |
|------------------------------------------------------------------------------------------------|----------------------------------------------------------------------------------------------------|-----------|
| Bitte hinterlegen Sie das Wiederherstellu<br>Passwort-App und klicken Sie dann auf '           | ungspasswort an einem sicheren Ort, wie zum Beispiel in einer<br>Wiederherstellungspasswort speichern".                         |           |
| Vahlweise können Sie das Wiederherste<br>heren Ort speichern. Wenn Sie den Vor<br>jespeichert. | ellungspasswort auch als Text-Datei herunterladen und an einem<br>gang abbrechen wird das neue Wiederherstellungspasswort nich  | si-<br>nt |
| hr neues Wiederherstellungspasswort laut                                                       | et:                                                                                                    |           |
|                                                                                                | qGÄ75tbPBjQG                                                                                                    |           |
| Wiederherstellungsnasswort in die                                                              | - Zwischenahlage konieren                                                                                                    | _         |
| Wiederherstellungspasswort als Te                                                              | ext-Datei herunterladen ⊻                                                                                                    |           |
| Ich bewahre das Wiederherstellung<br>vicekonto-Passwort und Wiederher<br>ist.*                 | spasswort sicher auf. Mir ist bewusst, dass bei Verlust von Ser-<br>stellungspasswort kein Zugriff auf meine Daten mehr möglich |           |
| Servicekonto-Passwort* ⑦                                                                       |                                                                                                    |           |
|                                                                                                |                                                                                                    | Ð         |
|                                                                                                |                                                                                                    | _         |
|                                                                                                |                                                                                                    |           |

|                                                      | 바 A 🏠 🔽 🖬                                                                                                    |
|------------------------------------------------------|----------------------------------------------------------------------------------------------------|
|                                                      | Deutsch V R Lukas Lotse A                                                                                                    |
|                                                      | <u>Servicekonto</u>                                                                                                    |
|                                                      | angebe Kontoverwaltung                                                                                                    |
|                                                      | Dokumentensafe                                                                                                    |
|                                                      | Organisationskonto anlegen                                                                                                    |
|                                                      | Abmelden                                                                                                    |
|                                                      |                                                                                                    |
| Startseite → Kontoverwaltung → Wiederherste          | ellungspasswort ändern                                                                                                    |
| Profildaten verwalten                                | Wiederherstellungspasswort erzeugen                                                                                                    |
| E-Mail und Benutzername verwalten<br>Passwort ändern | Das Wiederherstellungspasswort benötigen Sie, um bei Verlust Ihres Servicekonto-Passworts den Zugang<br>zu Ihrem Servicekonto wieder herzustellen. Dazu müssen Sie vorab das Wiederherstellungspasswort erzeu- |
| Wiederherstellungspasswort ändern                    | gen lassen und an einem sicheren Ort verwahren. Um das Wiederherstellungspasswort erzeugen zu lassen,<br>klicken Sie auf "Erzeugen" und folgen Sie den Anweisungen.                                            |
| Ausweis verknüpfen<br>Servicekonto löschen           | Haben Sie bereits ein Wiederherstellungspasswort (oder eine Sicherheitsantwort), so wird dieses beim Er-<br>zeugen eines neuen Wiederherstellungspassworts ersetzt.                                            |
|                                                      | Erzeugen                                                                                                    |
|                                                      |                                                                                                    |
|                                                      |                                                                                                    |
|                                                      |                                                                                                    |
|                                                      |                                                                                                    |
|                                                      |                                                                                                    |
|                                                      | Digital Lotson                                                                                                    |
|                                                      | vigitat Luisen                                                                                                    |

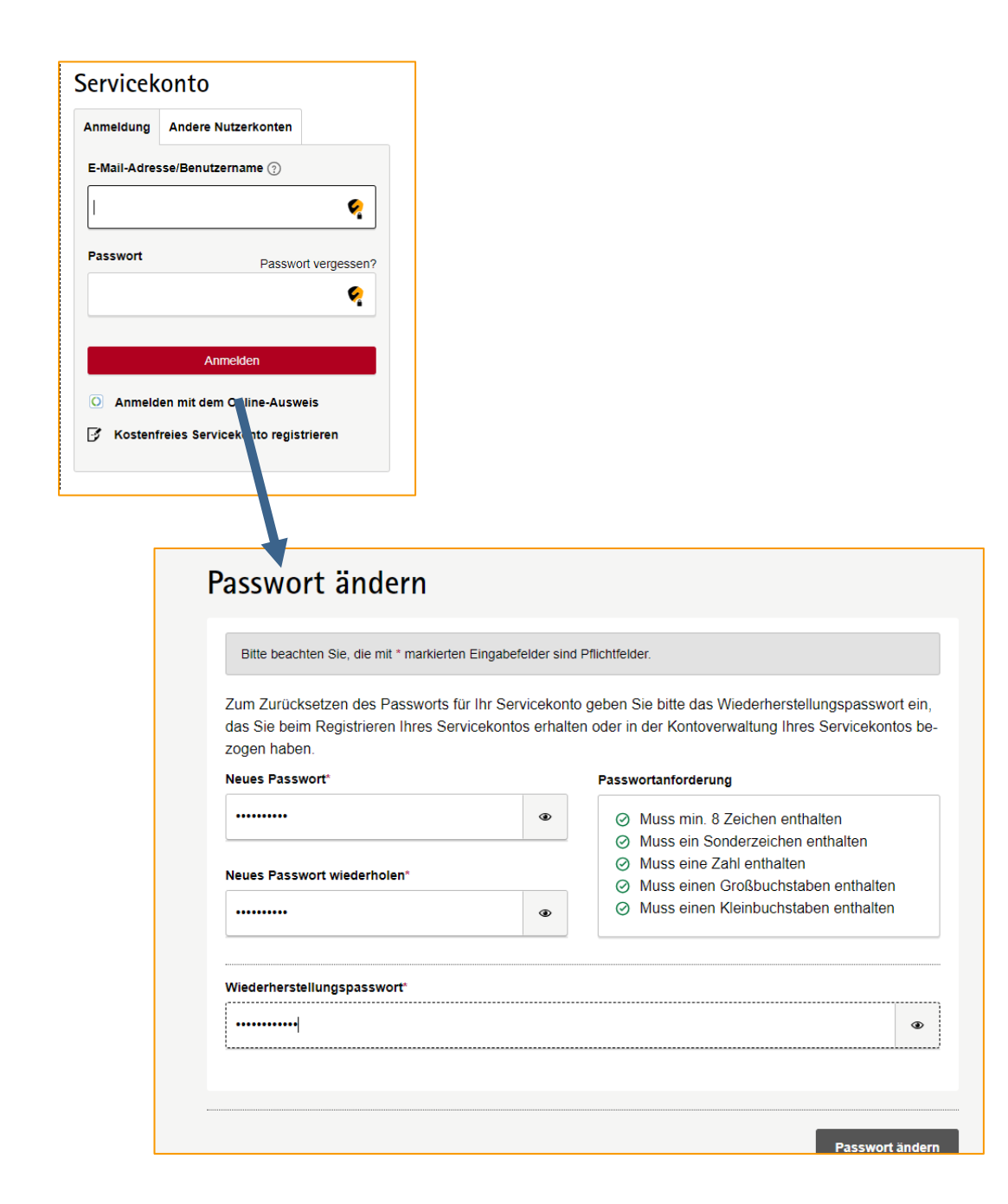

### Schritt 1 – Das Wiederherstellungspasswort

Bewahren Sie das Wiederherstellungspasswort sicher auf!

Sie brauchen es, wenn Sie keinen Zugriff mehr auf Ihr Amt24-Servicekonto haben.

Entweder weil Sie Ihr Passwort vergessen haben oder weil Sie nicht mehr auf den Einmalcode für die 2 Faktor-Authentisierung zugreifen können.

*Wichtig!* Wenn Sie später Ihr Passwort zurücksetzen, deaktivieren Sie gleichzeitig eine ggf. eingestellte 2 Faktor-Authentisierung!

Denken Sie also daran: Wenn Sie zukünftig Ihr Passwort für das Amt24-Servicekonto zurücksetzen, müssen Sie die 2 Faktor-Authentisierung wieder einschalten!

### Schritt 2 - Die 2 Faktor-Authentisierung aktivieren

Lassen Sie uns Ihr Servicekonto in Amt24 sicherer machen!

- Melden Sie sich in Ihrem Amt24-Servicekonto an.
- Wählen Sie "Kontoverwaltung".
- Klicken Sie auf "Zweistufige Anmeldung".

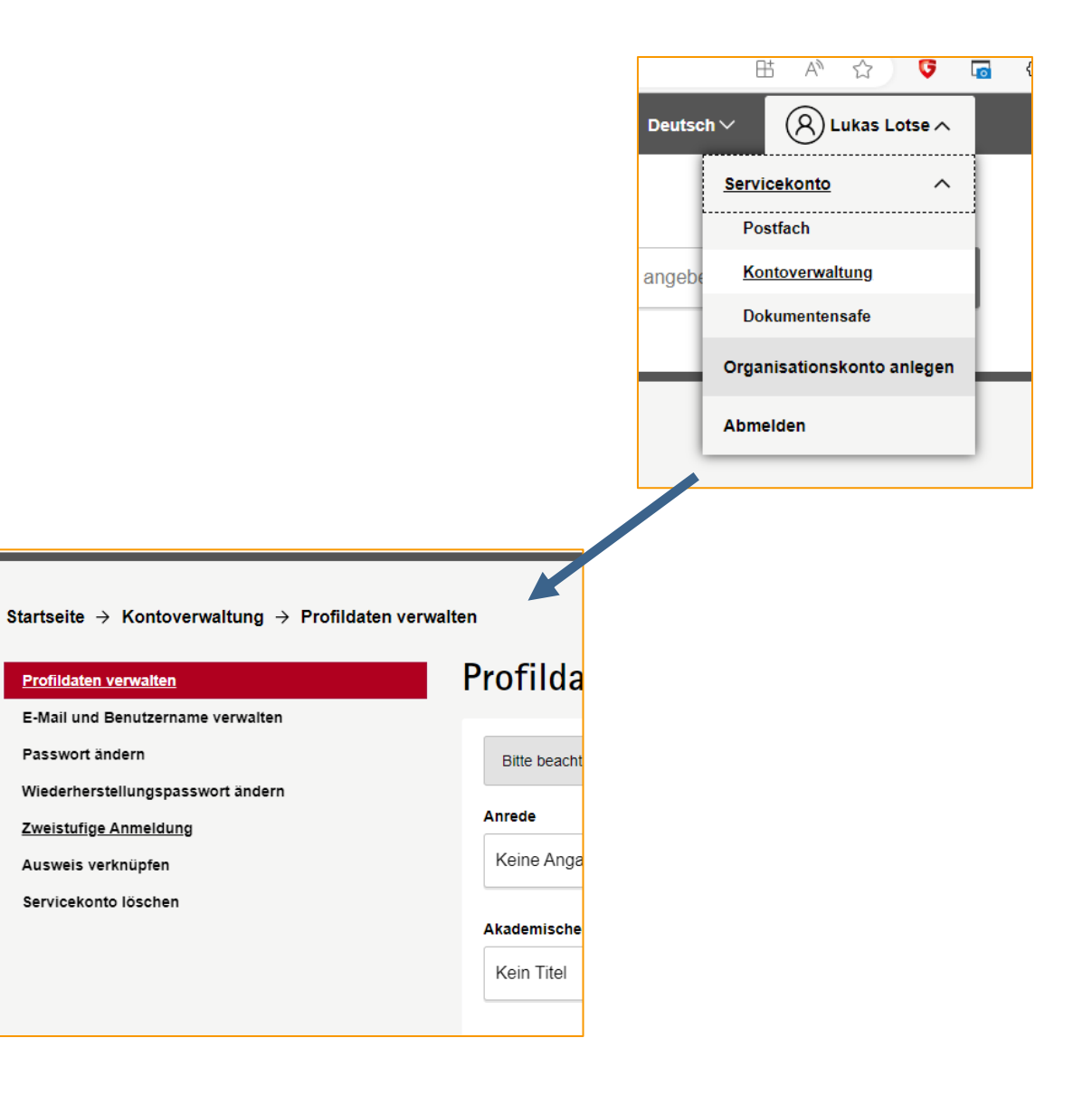

Sie haben die zweistufige Anmeldung bereits aktiviert, können diese aber erneut (z.B. mit einer anderen Authentifizie rungs-App) aktivieren, indem Sie die Schritte erneut ausführen.

|                          | Falls keine Möglichkeit besteht, den QR-Code abzu-<br>scannen, können Sie den Einrichtungsschlüssel<br>auch in Ihre App kopieren:<br>PCOUTQ762M4J4THNP7AHYOWVYMXZC<br>QFF<br>Einmal-Passwort* |            |
|--------------------------|----------------------------------------------------------------------------------------------------|------------|
| Servicekonto-Passwort* ⑦ | <b>?</b>                                                                                                    | <b>%</b> • |
|                          |                                                                                                    | Aktivieren |
|                          | Die zweistufige Anmeldung wurde erfolgreich aktiviert.                                                                                                    |            |

### Schritt 2 - Die 2 Faktor-Authentisierung aktivieren

Sollten Sie die 2 Faktor-Authentisierung schon aktiviert haben, werden Sie darauf hingewiesen.

Führen Sie jetzt die folgenden Schritte aus:

- Öffnen Sie Ihre App auf dem Smartphone.
- Legen Sie in der App einen neuen Eintrag an. Wie das geht, ist von App zu App verschieden. Lesen Sie dazu ggf. die Hilfe in der App.
- Der bequemste Weg ist, den QR-Code zu scannen. Alternativ können Sie die Zeichenkette eingeben.
- Nachdem der Eintrag in der App angelegt wurde, sehen Sie gleich einen Einmalcode. Tragen Sie diesen hier im Formular ein.
- Geben Sie Ihr Passwort ein und klicken Sie auf "Aktivieren". Fertig!

*Ein Tipp:* Benennen Sie den Eintrag in Ihrer App so, dass Sie ihn gut finden!

#### Und jetzt – die erste Anmeldung!

HE AN

Deutsch  $\sim$ 

☆

(R) Lukas Lotse ~

Ģ

5

Ab der nächsten Anmeldung mit Ihrem Amt24-Servicekonto benötigen Sie neben Ihrem Benutzernamen und dem Passwort auch den Einmalcode.

Tragen Sie bei der Anmeldung den Einmalcode aus Ihrer App in das Anmeldeformular ein – und fertig!

Hause aufs d

Zweistufige Anmeldung

generierte Einmal-Passwort ein, um sich

Weiter

Abbrechen

Bitte geben Sie das über Ihre App

anzumelden.

Einmal-Passwort\* 928729 18:02

Ξ

Я

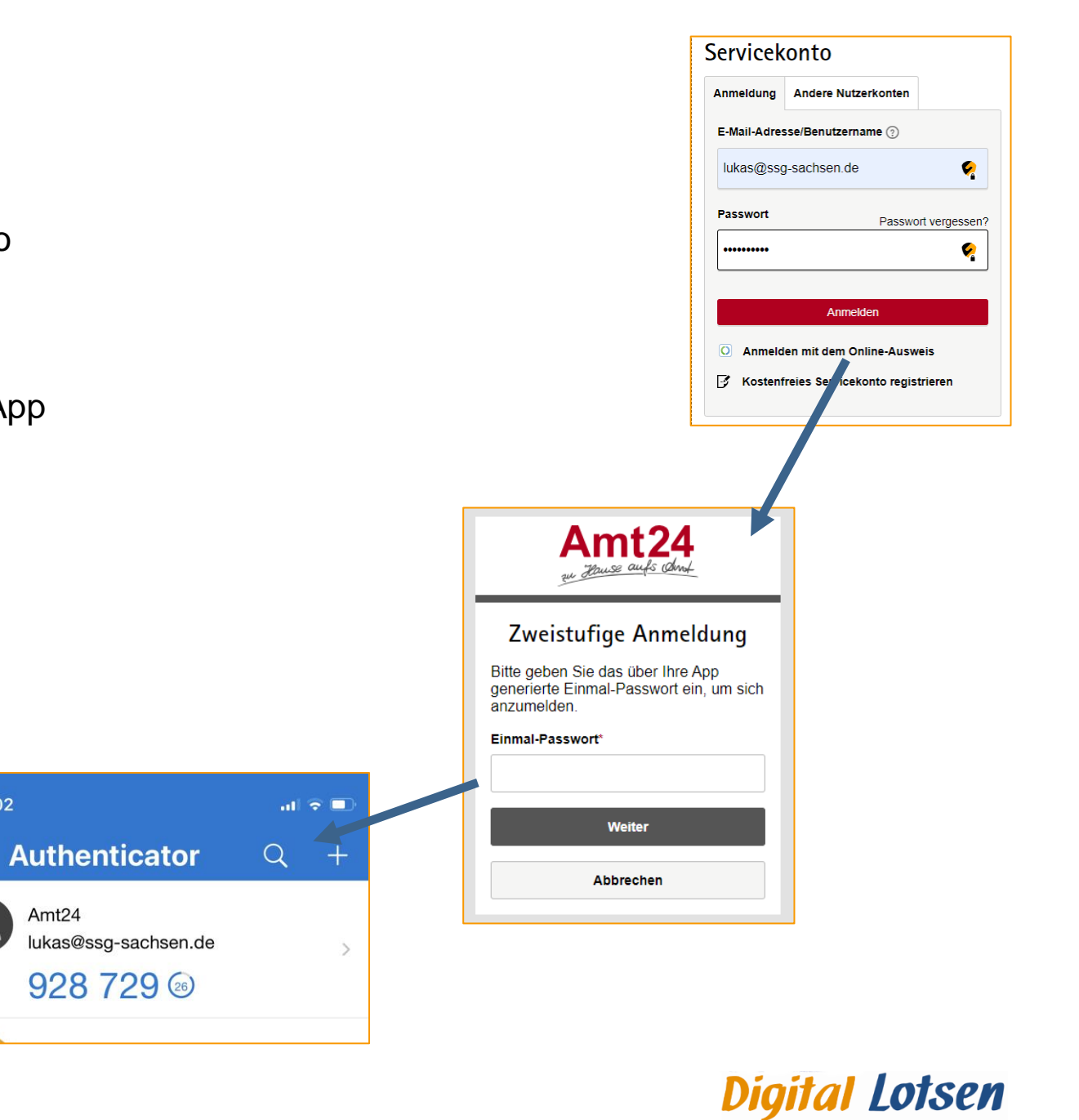

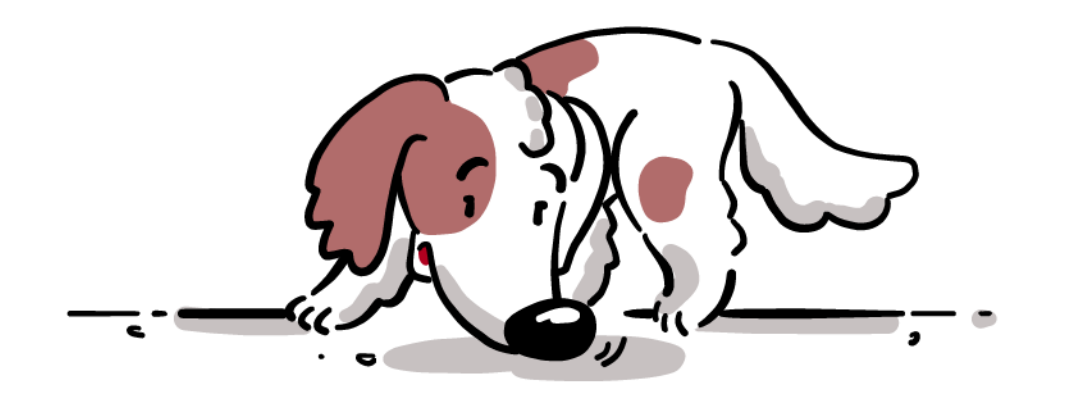

### Herzlichen Glückwunsch!

Ihr Amt24-Servicekonto ist jetzt ein Stück sicherer! Sie sollten insbesondere Konten absichern, mit denen Sie als Admin oder Redakteur in Ihrem Amt24-Mandanten arbeiten.

*Hinweis:* Die 2 Faktor-Authentisierung können Sie einfach wieder deaktivieren. Klicken Sie dazu auf "Passwort vergessen?" in der Anmeldemaske. Nach dem Zurücksetzen des Passwortes ist auch die 2 Faktor-Authentisierung wieder entfernt.

# samt24.sachsen.de

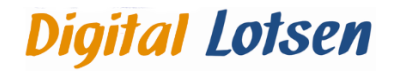

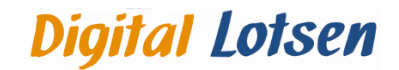

Digital-Lotsen-Sachsen 2023